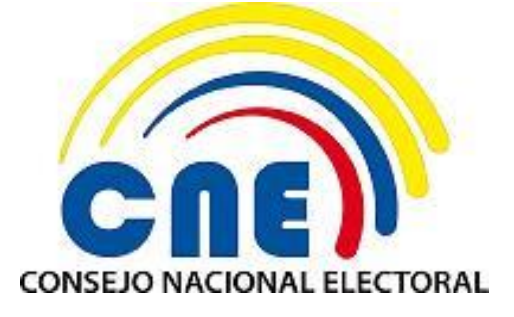

### SISTEMA DE PROMOCIÓN ELECTORAL CONSULTA POPULAR NACIONAL 2017 Versión: V. 1.0.0

## MANUAL DE USUARIO RESPONSABLE DEL MANEJO ECONÓMICO (RME) Versión: V.1.1

Diciembre - 2016

Código: FO-02-(PE-TI-AD-02) Versión 2

### **CONTROL DE VERSIONES**

| VERSIÓN | FECHA      | ELABORADO POR     | ACCIÓN REALIZADA                                               |
|---------|------------|-------------------|----------------------------------------------------------------|
| V. 1.0  | 16/12/2016 | Ing. Soledad Sani | Elaboración preliminar del manual del<br>usuario Administrador |
| V. 1.1  | 27/12/2016 | Ing. Soledad Sani | Actualización del Documento                                    |
|         |            |                   |                                                                |
|         |            |                   |                                                                |
|         |            |                   |                                                                |
|         |            |                   |                                                                |
|         |            |                   |                                                                |

### CONTENIDO

| 1 DESCRIPCIÓN DEL SISTEMA   | ; |
|-----------------------------|---|
| 2 INTRODUCCIÓN              | ; |
| 3 OBJETIVOS                 | ; |
| 4 FUNCIONALIDAD DEL SISTEMA | ; |
| 4.1- INGRESO AL SISTEMA     | ; |
| 4.2- GESTIÓN DE ÓRDENES     | , |
| 4.2.1 ACEPTACIÓN DE ÓRDENES | , |
| 4.2.2 ÓRDENES ACEPTADAS 12  | 2 |
| 4.2.3 ÓRDENES DEVUELTAS 15  | ; |
| 4.2.4 ÓRDENES ELIMINADAS 17 | , |
| 5 APROBACIÓN DEL MANUAL 19  | ) |

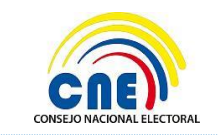

VERSIÓN DOC: 1.1 FECHA: 27/12/2016

MANUAL DE USUARIO - RME – PROMOCIÓN ELECTORAL CONSULTA POPULAR NACIONAL 2017

PÁGINA: 3 de 20

## **1.- Descripción del Sistema**

La Dirección Nacional de Tecnologías de la Información y Comunicación del Consejo Nacional Electoral ha realizado el desarrollo e implementación del sistema informático para la gestión de la Promoción Electoral.

## 2.- Introducción

La Dirección Nacional de Tecnologías de la Información y Comunicación, pone a disposición de la Dirección Nacional de Promoción Electoral del Consejo Nacional Electoral el manual de usuario para el Responsable del Manejo Económico - RME del Sistema de Promoción Electoral para la gestión de órdenes de publicidad.

## **3.- Objetivos**

Los objetivos principales del sistema, descritos en este manual de acuerdo al rol de usuario RME son los siguientes:

- Aceptar o devolver órdenes de pautaje
- Visualizar órdenes aceptadas
- Visualizar órdenes devueltas
- Visualizar órdenes eliminadas automáticamente
- Reportes Fondo de Promoción Electoral

## 4.- Funcionalidad del Sistema

El sistema está diseñado para la gestión de la promoción electoral para la consulta nacional 2017.

Detalle Funcional:

- Órdenes de Publicidad: Permite la aceptación o devolución de órdenes generadas y dar el seguimiento respectivo.
- Reportes: Esta opción permitirá generar reportes para obtener información registrada en el sistema con respecto al fondo de promoción electoral asignado.

## **4.1- INGRESO AL SISTEMA**

El usuario Responsable del Manejo Económico (RME) deberá ingresar al siguiente enlace <u>https://app05.cne.gob.ec/login/login.aspx</u> (dirección de alojamiento) se presentará la siguiente pantalla de selección del proceso.

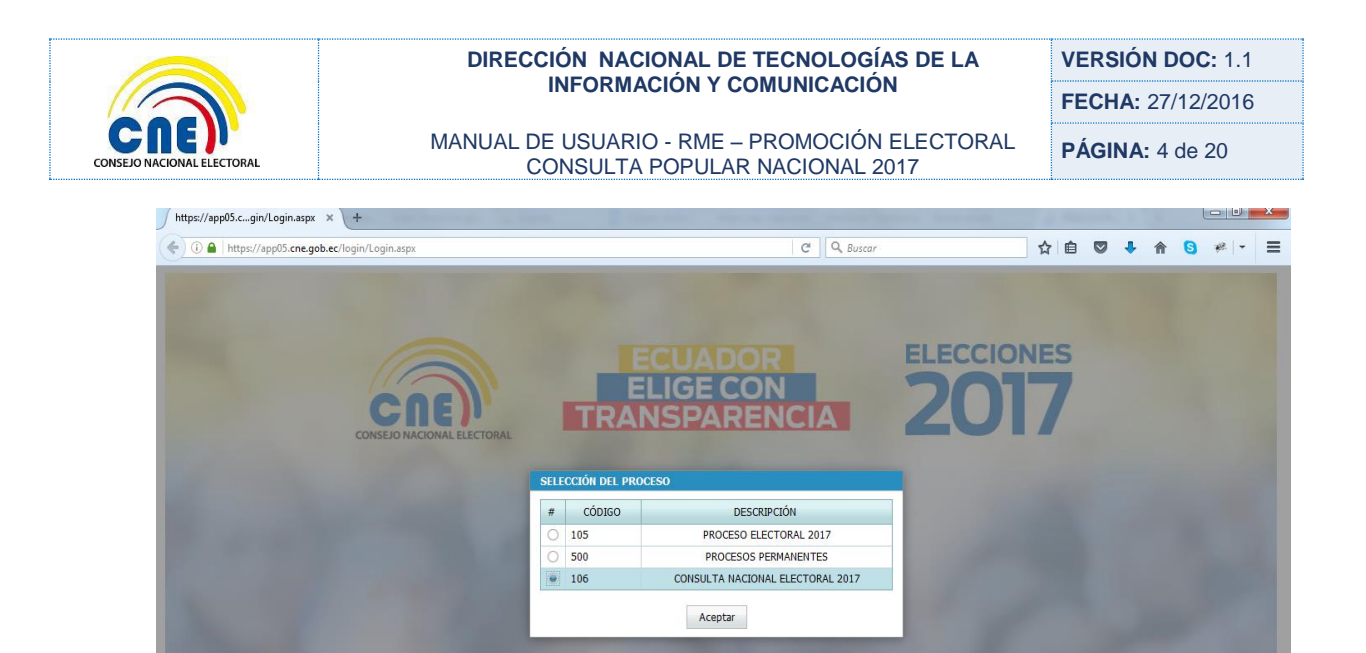

Seleccionar Consulta Nacional Electoral 2017

|   | CODIGO | DESCRIPCION                      |
|---|--------|----------------------------------|
| 0 | 105    | PROCESO ELECTORAL 2017           |
| 0 | 500    | PROCESOS PERMANENTES             |
| ۲ | 106    | CONSULTA NACIONAL ELECTORAL 2017 |

**Botón Aceptar:** Presentará la pantalla de ingreso de Usuario, se deberá ingresar el Usuario y la Contraseña.

| INGRESO DE USUARIO                                    |  |  |  |
|-------------------------------------------------------|--|--|--|
| USUARIO :                                             |  |  |  |
|                                                       |  |  |  |
| Aceptar Cancelar                                      |  |  |  |
| <u>Olvidó su contraseña</u>                           |  |  |  |
| CONSULTA NACIONAL ELECTORAL 2017                      |  |  |  |
| Versión 3.0<br>Copyright © Consejo Nacional Electoral |  |  |  |

El Botón *Aceptar* validará que el Usuario y la Contraseña sean correctos, en caso de que no sean correctos enviará un mensaje de advertencia indicando que el Usuario no se encuentra en este periodo electoral o el nombre del Usuario y la Contraseña son incorrectos.

| Auven |                                                                                                |
|-------|------------------------------------------------------------------------------------------------|
|       | EL USUARIO NO SE ENCUENTRA REGISTRADO EN ESTE<br>PERIODO ELECTORAL O EL NOMBRE DE USUARIO Y LA |
|       | CONTRASEÑA SON INCORRECTOS. COMPRUEBA QUE NO                                                   |
|       | INTRODUCIR EL NOMBRE DE USUARIO Y CONTRASEÑA.                                                  |
|       |                                                                                                |
|       | ACEPTAR                                                                                        |

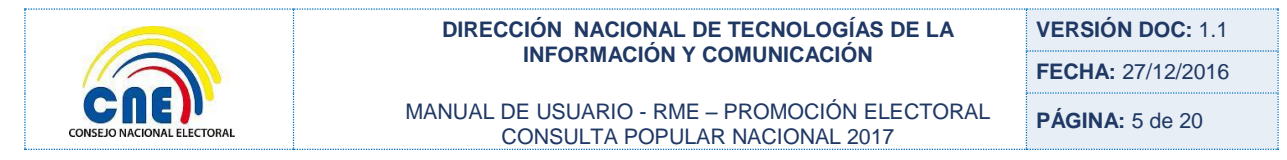

Boto Aceptar: Presentará la pantalla de Ingreso de Usuario.

Si el Usuario y la Contraseña son correctos se mostrará la siguiente pantalla:

| PROMOCIÓN ELECTORAL                        | CONSEJO NACIONAL ELECTORAL |
|--------------------------------------------|----------------------------|
| PROMOCIÓN ELECTORAL     GESTIÓN DE ORDENES |                            |
| ACEPTACION DE ORDENES                      |                            |
| ORDENES ACEPTADAS                          |                            |
| ORDENES DEVUELTAS                          |                            |
| CRDENES ELIMINADAS                         |                            |
| ✓ REPORTES                                 |                            |
| REPORTE FONDO DE PROMOCION                 |                            |

### **RECUPERACIÓN DE CONTRASEÑA**

Si el usuario ha olvidado su contraseña para el ingreso al sistema, podrá recuperarla presionando en la opción *Olvido su contraseña*.

| INGRESO DE USUARIO                    |                   |          |  |
|---------------------------------------|-------------------|----------|--|
| USUARIO                               | ) : eliza@mailina | tor.com  |  |
|                                       | Aceptar           | Cancelar |  |
| <u>Olvidó su contraseña</u>           |                   |          |  |
| CONSULTA POPULAR 2017                 |                   |          |  |
| Versión 3.0<br>Copyright © Consejo Na | cional Electoral  |          |  |

Se presentará la siguiente pantalla donde se solicitara el ingreso del correo electrónico.

| OLVIDO DE CONTRASE | ÑA            |              |  |
|--------------------|---------------|--------------|--|
| CORREO ELECTR      | RÓNICO : so⊢o | girl@hotmail |  |
|                    | Aceptar       | Cancelar     |  |

Una vez ingresado el correo se presionará en el botón *Aceptar* y se envía al correo un enlace para el cambio de contraseña.

| INFORMACION Y COMUNICACION<br>MANUAL DE USUARIO - RME – PROMOCIÓN ELECTORAL<br>CONSULTA POPULAR NACIONAL 2017<br>FECHA: 27/12/2016<br>PÁGINA: 6 de 20<br>PÍZIQIMILITATOROM<br>PÍZIQIMILITATOROM<br>PÍZIQIMA<br>PÍZIQIMILITATOROM<br>PÍZIQIM<br>PÍZ |                                         | DIRECCIÓN NACIONAL DE TECNOLOGÍAS DE LA                                                                                                    | VERSIÓN DOC: 1.1             |  |
|----------------------------------------------------------------------------------------------------|-----------------------------------------|----------------------------------------------------------------------------------------------------|------------------------------|--|
| Inbox:       eliza       eliza@mailinator.com       Addition         To:       eliza       eliza@mailinator.com       eliza@mailinator.com       etxt/olain         To:       eliza       eliza       etxt/olain       etxt/olain         From:       Soporte Dni <miguelsuarez@one.gob.ec>       Message ld:       1481762834-100029039731-eliza       sto         Subject:       DIRECCION NACIONAL DE INFORMÁTICA DEL CNE :       Received:       Wed Dec 14 2016 19:47:14 GMT-0500</miguelsuarez@one.gob.ec>                                                                                                    |                                         | INFORMACION Y COMUNICACION                                                                                                    | FECHA: 27/12/2016            |  |
| Inbox:       eliza       eliza@mailinator.com       mmmmalinator.com         To:       eliza       mmmmmalinator.com       mmmmml         To:       eliza       text/olain         From:       Soporte Dni < miguelsuarez@cne.gob.ec>       text/olain         Message Id:       1481762834-100029039731-eliza       sho         Subject:       DIRECCION NACIONAL DE INFORMÁTICA DEL CNE :       sho         Received:       Wed Dec 14 2016 19:47:14 GMT-0500       sho                                                                                                    | O NACIONAL ELECTORAL                    | MANUAL DE USUARIO - RME – PROMOCIÓN ELECTORAL<br>CONSULTA POPULAR NACIONAL 2017                                                                            | PÁGINA: 6 de 20              |  |
| To:       eliza       text/olain         From:       Soporte Dni <miguelsuarez@cne.gob.ec>       Message Id:       1481762834-100029039731-eliza       sho         Subject:       DIRECCION NACIONAL DE INFORMÁTICA DEL CNE :       Received:       Wed Dec 14 2016 19:47:14 GMT-0500</miguelsuarez@cne.gob.ec>                                                                                                    | Inbox:                                  | eliza@mailinator.com                                                                                                    |                              |  |
| Received: Wed Dec 14 2016 19:47:14 GMT-0500                                                                                                    | To:<br>From:<br>Message Id:<br>Subject: | eliza<br>Soporte Dni <miguelsuarez@cne.gob.ec><br/>1481762834-100029039731-eliza<br/>DIRECCION NACIONAL DE INFORMÁTICA DEL CNE :</miguelsuarez@cne.gob.ec> | text/olain                   |  |
|                                                                                                    | Received:                               | Wed Dec 14 2016 19:47:14 GMT-0500                                                                                                    |                              |  |
|                                                                                                    | /qKJNhlh                                | Ukm97Ca0Yjkl9iauOITmbueQRrc6CFQJkzIYAEwOayY1MRIq&                                                                                                    | Sprinder Hod Wilder          |  |
| /qKJNhhUkm97Ca0Yjkl9iauOITmbueQRrc6CFQJkzIYAEwOayY1MRIq&                                                                                                    | id=5xP51                                | GW21HPhgW7fpODs0ELy6uw8LEKhCyNzpHGsyiKUmkzQrYSRasCPt3TqwdNn7TepmCfDx                                                                                       | <u>uYemR/W66cvHQ==&amp;</u>  |  |
| /qKJNhlhUkm97Ca0Yjkl9iauOITmbueQRrc6CFQJkzIYAEwOayY1MRIg&<br>id=5xP51GW2IHPhgW7fpODs0ELy6uw8LEKhCyNzpHGsyLUmkzQrYSRasCPt3TqwdNn7TepmCfDvuYemR/W66cvHQ==&                                                                                                    | cod proce                               | so=pbLDtC00jFkMWw/AgydqbQ==&proceso=XHqLYgdGfMNIi9bPA1ejht01j5/1t/9jbcqY:                                                                                  | r/WKnlmVLyXzF68Jhdl5fxM3ywrz |  |
| /qKJNhlhUkm97Ca0Yjkl9iauOITmbueQRrc6CFQJkzIYAEwOayY1MRIq&<br>id=5xP51GW2lHPhgW7fpODs0ELy6uw8LEKhCyNzpHGsyiKUmkzQrYSRasCPt3TqwdNn7TepmCfDvuYemR/W66cvHQ==&<br>cod_proceso=pbLDtC00jFkMWw7AgydqbQ==&proceso=XHqLYgdGfMNli96PATejhtUTjS71t79j6cqYr/WRnImVLyXzF68Jhdl5fxM3ywrz                                                                                                    | SLOSIEL                                 | NO LO SOLICITO, COMUNIQUESE URGENTE CON EL CNE.                                                                                                    |                              |  |
| /qKJNhlhUkm97Ca0Yjkl9iauOITmbueQRrc6CFQJkzIYAEwOayY1MRIq&<br>id=5xP51GW2lHPhgW7fpODs0ELy6uw8LEKhCyNzpHGsyiKUmkzQrYSRasCPt3TqwdNn7TepmCfDvuYemR/W66cvHQ==&<br>cod_proceso=pbLDtC00jFkMWw7AgydqbQ==&proceso=XHqLYgdGfMNIi96PATejhtUTjS71t79j6cqYr/WRnImVLyXzF68Jhdl5fxM3ywrz<br>SI USTED NO LO SOLICITÓ, COMUNIQUESE URGENTE CON EL CNE.                                                                                                    |                                         |                                                                                                    |                              |  |

Al hacer clic en el enlace se presentará la pantalla para el cambio de contraseña, donde se deberá ingresar el usuario RME, la contraseña y la confirmación de la contraseña.

| CAMBIO DE CONTRASEÑA PARA ACCESO AL SISTEMA |  |  |
|---------------------------------------------|--|--|
| USUARIO :                                   |  |  |
| CONFIRMAR CONTRASEÑA :                      |  |  |
| Aceptar                                     |  |  |
| PROCESO ELECTORAL 2017                      |  |  |

Si al presionar el botón *Aceptar* la contraseña y la confirmación de la contraseña coinciden se presentará la pantalla de inicio de sesión donde se ingresara el usuario y la nueva contraseña.

| INGRESO DE USUARIO                                    |  |  |
|-------------------------------------------------------|--|--|
| USUARIO : eliza@mailinator.com                        |  |  |
| CONTRASEÑA :                                          |  |  |
| Aceptar Cancelar<br><u>Olvidó su contraseña</u>       |  |  |
| CONSULTA POPULAR 2017                                 |  |  |
| Versión 3.0<br>Copyright © Consejo Nacional Electoral |  |  |

Al seleccionar el botón *Aceptar* se presentará la pantalla del RME con sus opciones.

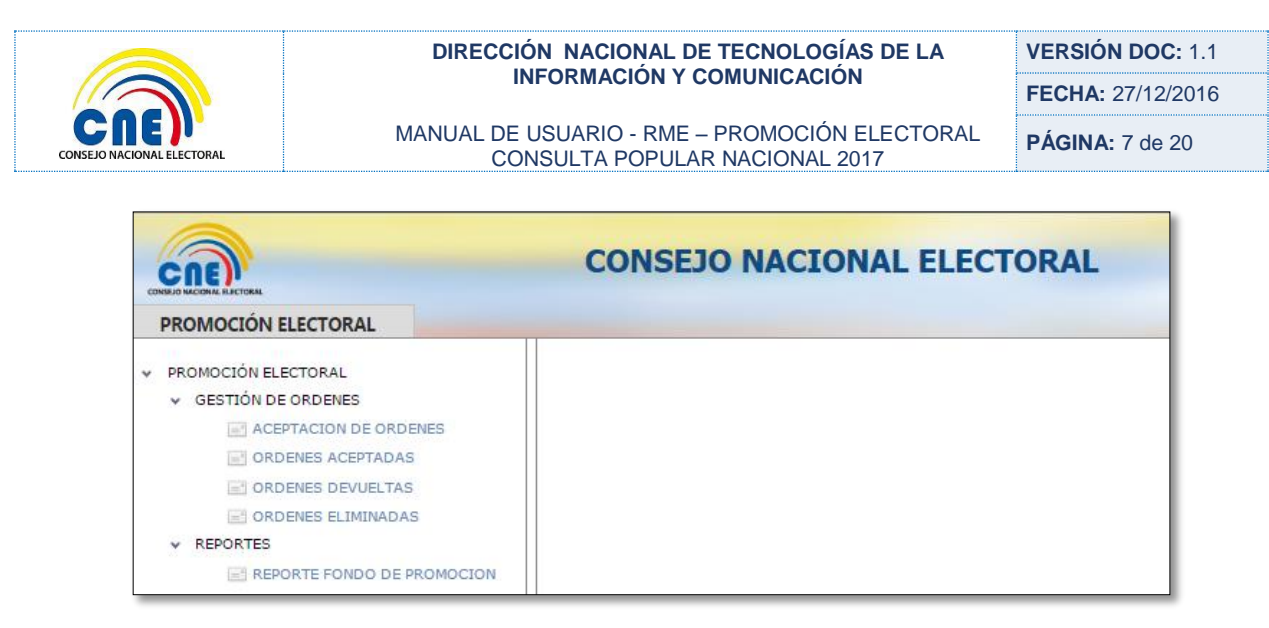

## **4.2- GESTIÓN DE ÓRDENES**

Una vez que el Proveedor ha generado sus órdenes de publicidad y pautaje el Responsable de Manejo Económico (RME) procederá a realizar la aceptación de órdenes. El usuario RME tendrá un plazo máximo de 48 horas de generada la orden para la aceptación de la orden de lo contrario la misma se anulará automáticamente.

En la siguiente pantalla RME podrá consultar todas las órdenes generadas por el proveedor de acuerdo a las dignidades o candidaturas sobre las cuales ejerce la responsabilidad del manejo económico.

| CRE                   | CONSEJO NACIONAL ELECTORAL |
|-----------------------|----------------------------|
| PROMOCIÓN ELECTORAL   |                            |
| ✓ PROMOCIÓN ELECTORAL |                            |
| ✓ GESTIÓN DE ORDENES  |                            |
| ACEPTACION DE ORDENES |                            |
| ORDENES ACEPTADAS     |                            |
| ORDENES DEVUELTAS     |                            |
| CRDENES ELIMINADAS    |                            |
| > REPORTES            |                            |

### 4.2.1 ACEPTACIÓN DE ÓRDENES

Opción que acepta la orden, disminuyendo el Fondo de Promoción Electoral asignado, el sistema enviará una notificación electrónica al RME y proveedor (RLP y Operario del Sistema) de la aceptación de la orden. La orden cambiará su estado definitivo a "Aceptada".

| CRE                                                                  | CONSEJO NA        | ACIONAL ELECT     | ORAL            | CON    | SULTA POPULAR | NACIONAL 2017<br>o celso alejandro |
|----------------------------------------------------------------------|-------------------|-------------------|-----------------|--------|---------------|------------------------------------|
| CONVERSE RECTORE                                                     |                   |                   |                 |        |               | Página CNE Salir                   |
| PROMOCIÓN ELECTORAL     GESTIÓN DE ORDENES     ACEPTACIÓN DE ÓRDENES |                   | PAUTAJE Y PAGO GE | NERADAS         |        |               |                                    |
| ÓRDENES ACEPTADAS                                                    | # ORDEN PROVEEDOR | ORGANIZACIÓN      | Dignidad/Opción | ÁMBITO | PROVINCIA     | CIRCUN                             |
| <ul> <li>ÖRDENES ELIMINADAS</li> <li>REPORTES</li> </ul>             |                   |                   |                 |        |               | Sin dato                           |
|                                                                      |                   |                   |                 |        |               | ,                                  |
|                                                                      |                   |                   |                 |        |               | VER DETALLE                        |

Al hacer clic en la opción Promoción Electoral – Gestión de Órdenes – Aceptar Órdenes se mostrará la siguiente pantalla Órdenes de Publicidad, Pautaje y Pago:

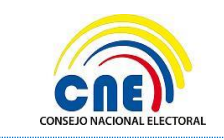

MANUAL DE USUARIO - RME – PROMOCIÓN ELECTORAL CONSULTA POPULAR NACIONAL 2017 VERSIÓN DOC: 1.1 FECHA: 27/12/2016

PÁGINA: 8 de 20

| OR | DENE<br>BUSCA | S DE PUBLICIDAD I | PAUTAJE Y PAGO GENE           | RADAS           |                                  |           |             |
|----|---------------|-------------------|-------------------------------|-----------------|----------------------------------|-----------|-------------|
| #  | ORDEN         | PROVEEDOR         | ORGANIZACIÓN                  | Dignidad/Opción | <b>ÁMBITO</b>                    | PROVINCIA | CIRCU       |
| 0  | 23            | MARIBEL MOYOTA    | ALIANZA POLÍTICA POR EL<br>SI | OPCION SI       | NACIONAL,<br>REGIONAL O<br>LOCAL | ECUADOR   |             |
|    |               |                   |                               |                 |                                  |           |             |
|    |               |                   |                               |                 |                                  |           |             |
|    |               |                   |                               |                 |                                  |           |             |
|    |               |                   |                               |                 |                                  |           |             |
| •  |               | m                 |                               |                 |                                  |           | ŀ           |
|    |               |                   |                               |                 |                                  |           | VER DETALLE |

Al presionar el botón **Buscar** visualizará los cuadros de búsqueda de la orden, en los cuales podrá ingresar los criterios de búsqueda para consultar una orden.

Al generar la consulta se listará en pantalla todas las órdenes con la información respectiva de acuerdo al siguiente detalle:

**ORDEN:** Permitirá visualizar el número de la orden.

**ORGANIZACIÓN:** Permitirá visualizar el nombre de la organización política con el que se registró la orden.

OPCION: Presentará el nombre de la dignidad para la cual se generó la orden.

**ÁMBITO:** Presentará el tipo de ámbito con la cual se registró la orden, puede ser Nacional o Internacional.

**PROVINCIA:** Presentará el nombre de la provincia o donde aplicará la orden.

**CIRCUNSCRIPCIÓN PROVINCIAL:** Presentará el nombre de la circunscripción provincial con la cual la orden fue registrada.

CANTÓN: Presentará el nombre del cantón con el cual se registró la orden.

**CIRCUNSCRIPCIÓN CANTONAL:** Presentará el nombre de la circunscripción cantonal con la cual la orden fue registrada.

PARROQUIA: Permitirá visualizar el nombre de la parroquia con la cual se registró la orden.

**PROVEEDOR:** Permitirá visualizar el nombre del proveedor que generó la orden.

VALOR: Presentará el valor con descuento de la orden.

**ESTADO:** Presentará el estado de la orden. Los estados de una orden antes de su aceptación (dentro de las 48 horas) serán:

- 1. Generada
- 2. Corregida

Para proceder a aceptar la orden deberá realizar lo siguiente:

- 1. Buscar la orden
- 2. Seleccionar la orden
- 3. Dar clic en el botón Ver Detalle.

Al dar clic sobre el botón *Ver detalle* se presentará el formulario DETALLE ORDEN PAUTAJE Y PAGO, en el cual podrá visualizar la información de la orden con la que fue registrada.

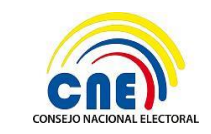

MANUAL DE USUARIO - RME – PROMOCIÓN ELECTORAL CONSULTA POPULAR NACIONAL 2017 VERSIÓN DOC: 1.1 FECHA: 27/12/2016

PÁGINA: 9 de 20

| Nr             | o Referen                   | -ia: 224                                                                              | Ultima                     | modificación             | 10/08/2016 03:4            | 0:36 n.m. Esta      | do: Pautaia Corregido  |             |
|----------------|-----------------------------|---------------------------------------------------------------------------------------|----------------------------|--------------------------|----------------------------|---------------------|------------------------|-------------|
|                | istórico                    | de Cambios                                                                            | Channa                     | mouncación               | 10,00,2010 03.4            | 0.50 p. m. Esta     | uo. Paulaje contegicio |             |
|                | istorico                    | de cambios                                                                            |                            |                          |                            |                     |                        |             |
| DA             | ANILO OVIEDO 2              | 0                                                                                     |                            | Pa                       | rapo<br>utale Generado     | 10/08/2016 03:01:42 | ( p. m.                |             |
| DA             | ANELO OVEEDO 2              |                                                                                       |                            | Pa                       | utaje Devuelto             | 10/08/2016 03:02:24 | p. m.                  |             |
| Ro             | oberto Icaza                |                                                                                       |                            | Pa                       | utaje Corregido            | 10/08/2016 03:40:37 | ' p. m.                |             |
| D,             | ATOS D                      | EL PARTIDO Y                                                                          | ' SU                       | ÁMBITO                   |                            |                     |                        |             |
| No             | ombre Come                  | ercial de Proveedor:                                                                  | VALL                       | SDD - VALLAS             | PUBLICITARIAS              |                     | ÷                      |             |
| RU             | JC de Prove                 | edor:                                                                                 | 1234                       | 567899999                | N* Formulario del          | Registro de Provee  | dor: 134               |             |
| Ev             | ento Elector                | al:                                                                                   | PROC                       | ESO ELECTORA             | AL 2017                    |                     |                        |             |
| Ele            | ección:                     |                                                                                       | PROC                       | ESO ELECTORA             | AL 2017                    |                     |                        |             |
| Ele            | ección:                     |                                                                                       | PROC                       | ESO ELECTORA             | L 2017                     |                     |                        |             |
| Dij            | gnidad/Opd                  | iión:                                                                                 | OPCI                       | IZ NC                    |                            |                     | -                      |             |
| Án             | nbito:                      |                                                                                       | NACK                       | DNAL                     |                            |                     | ÷                      |             |
| Pro            | ovincia:                    |                                                                                       | SELEC                      | CIONE PROVIN             | ICIA                       |                     | Ŧ                      |             |
| Cir            | cunscripción                | n Provincial:                                                                         | SELEC                      | CIONE CIRCUN             | ISCRIPCIÓN                 |                     | w.                     |             |
| Ca             | ntón:                       |                                                                                       | SELEC                      | CIONE CANTÓ              | N.,                        |                     | w.                     |             |
| Cir            | cunscripciór                | n Cantonal:                                                                           | SELECCIONE CIRCUNSCRIPCIÓN |                          |                            |                     |                        |             |
| Pa             | rroquia:                    |                                                                                       | SELECCIONE PARROQUIA       |                          |                            |                     |                        |             |
| Zo             | na:                         |                                                                                       | SELEC                      | CIONE ZONA.              |                            |                     | w.                     |             |
| Or             | ganización S                | Social/Politica/Alianza:                                                              | MOV                        | MIENTO POLIT             | ICO "FUERZA CIUD           | ADANA"              | *                      |             |
| Cé             | dula Del RN                 | IE:                                                                                   | 89789                      | 78978                    |                            |                     |                        |             |
|                | CÓDIGO                      | NOMBRE PRODUCT                                                                        | 0                          | CANTIDAD                 | DESDE                      | HASTA               | PRECIO UNITARIO        | SUBTOT DESC |
| С              | 356                         | VALLA-504 - 4 DE<br>VERTICAL, 7 DE<br>HORIZONTAL, 5 DE<br>ALTURA - MÓVIL -<br>POBLADO |                            | 2                        | 15/08/2016                 | 20/08/2016          | 0.98                   | 11.76       |
|                |                             |                                                                                       |                            |                          |                            |                     |                        |             |
| AA<br>TO<br>TO | NTIDAD P<br>FAL:<br>FAL CON | RODUCTOS: 1<br>11.7<br>DESCUENTO: 11.7                                                | 6                          |                          |                            |                     |                        |             |
| RI             | ESPONS                      | SABLES IMPLIC                                                                         | ADC                        | )S                       |                            |                     |                        |             |
| <b>T</b> 14    |                             | 100                                                                                   |                            | CÉDURA                   | NOMORECH                   | ADELLIDOC           |                        |             |
| RE             | SPONSABLE<br>PRESENTAN      | E DE MANEJO ECONÓM<br>ITE LEGAL                                                       | ICO                        | 8978978978<br>1704480449 | DANILO OVIE<br>ERNESTO NIE | DO 2<br>TO          |                        |             |
| RI             | ESPUES                      | TA DE ORDEN                                                                           | PUE                        | LICIDAD                  | PAUTAJE Y                  | PAGO                |                        |             |
|                |                             |                                                                                       |                            |                          |                            |                     |                        |             |

**PÁGINA:** 10 de 20

El Formulario de Orden de Publicidad, Pautaje y Pago contendrá la siguiente información.

NÚMERO DE ORDEN DE PAUTAJE: Corresponde al número de pautaje

ÚLTIMA MODIFICACIÓN: Corresponde a la última fecha de modificación

ULTIMO ESTADO: Corresponde al último estado

HISTÓRICO DE CAMBIOS: Se detalle de todos los cambios realizados

**DATOS DE PARTIDO Y SU ÁMBITO:** Corresponde a la información de del partido y el ámbito **PRODUCTOS AÑADIDOS A LA ORDEN:** Detalle de productos que fueron añadidos, cantidad, total y descuentos de las órdenes

**RESPONSABLES IMPLICADOS:** Detalle de los Responsables del Manejo Económico y el Representante Legal

**RESPUESTA DE ORDEN PUBLICIDAD PAUTAJE Y PAGO:** Permitirá ingresar las observaciones por las cuales el RME devuelve la orden. Estas observaciones se le envían automáticamente al correo del usuario operador del sistema proveedor.

### ACEPTAR ORDEN

Botón **Aceptar Orden:** Permitirá aceptar la orden, al dar clic mostrará un mensaje de confirmación preguntándole si está seguro de aceptar la orden.

| test-app05.cne.gob.ec dice:              |         | ×        | : |
|------------------------------------------|---------|----------|---|
| ¿Está seguro que desea ACEPTAR la orden? |         |          |   |
|                                          | Aceptar | Cancelar |   |

Al hacer clic sobre el botón **Aceptar** se visualizará un mensaje indicándole que la orden está aceptada.

| test-app05.cne.gob.ec dice:                                |         | × |
|------------------------------------------------------------|---------|---|
| ORDEN DE PUBLICIDAD PAUTAJE Y PAGO ACEPTADA                |         |   |
| Evita que esta página cree cuadros de diálogo adicionales. |         |   |
|                                                            |         |   |
|                                                            | Aceptar |   |
|                                                            |         |   |

**Nota:** Una vez que la orden ha sido devuelta, la misma se visualizará automáticamente en la opción ÓRDENES DEVUELTAS.

Los estados posteriores de una orden de publicidad, pautaje y pago que ya se encuentra aceptada por el RME y RLP dentro del sistema, serán gestionados y tendrán los siguientes estados dependiendo de cada procedimiento:

**ANULADA:** Cuando el RME y Proveedor solicitan la anulación de la orden durante el periodo de campaña electoral o posterior, y cumple con todos los requisitos solicitados. El usuario Analista 2 DNPE Gestor anula la orden en el sistema.

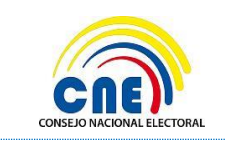

MANUAL DE USUARIO - RME – PROMOCIÓN ELECTORAL CONSULTA POPULAR NACIONAL 2017

**MODIFICADA Y ACEPTADA:** Cuando el RME y Proveedor solicitan la modificación de la orden durante el periodo de campaña electoral o posterior, y cumple con todos los requisitos solicitados. El usuario Analista 2 DNPE Gestor modificará la orden en el sistema.

**ENVIADA:** Cuando el RME y Proveedor solicitan el pago de una orden y cumple con el procedimiento de pago establecido. El usuario Analista 2 DNPE Gestor envía a la Dirección Nacional Financiera para el pago.

**DEVUELTA POR DNF:** Cuando en el proceso de gestión de pago, como resultado del control previo por parte de la Dirección Nacional Financiera, el expediente sea devuelto a la Dirección Nacional de Promoción Electoral.

**PAGADA:** Cuando el usuario Financiero registra y carga el CUR de pago de la orden en el sistema informático.

#### DEVOLVER ORDEN

El usuario RME tendrá un plazo máximo de 48 horas de generada la orden para la devolución correspondiente al proveedor en caso de encontrar alguna novedad en la orden e ítems de los productos añadidos. El proveedor deberá corregir inmediatamente para que dentro del plazo máximo establecido la orden sea aceptada por el RME.

Antes de la devolución de la orden, el RME deberá registrar las novedades encontradas, observaciones que serán visibles para el RME y Proveedor.

El usuario Proveedor, deberá acceder al sistema y realizar las modificaciones en la orden devuelta de acuerdo a las observaciones registradas por el RME y enviará nuevamente al RME para su aceptación (dentro de las 48 horas a partir de la hora generada de la orden)

Si una orden devuelta no fue aceptada por el RME, será eliminada por el sistema automáticamente (cambio de estado).

Al dar clic sobre el botón *Devolver Orden* el sistema emitirá un mensaje de confirmación indicándole si está seguro de devolver la orden.

| test-app05.cne.gob.ec dice:                                | × |
|------------------------------------------------------------|---|
| ¿Está seguro que desea DEVOLVER la orden?                  |   |
| Evita que esta página cree cuadros de diálogo adicionales. |   |
|                                                            | _ |
| Aceptar Cancelar                                           |   |
|                                                            |   |

Si en caso que no se ingrese las observaciones por las cuales se realiza la devolución el sistema mostrará un mensaje de advertencia indicando que debe ingresar las observaciones de la devolución de la orden.

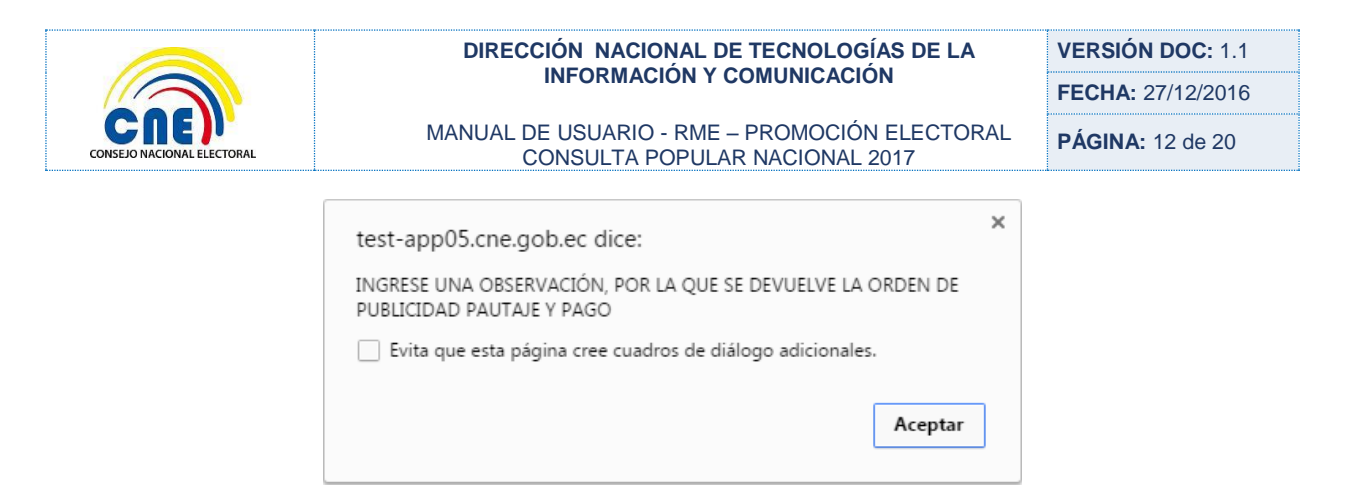

**Nota:** Una vez que la orden ha sido devuelta, la misma se visualizará automáticamente en la opción ÓRDENES DEVUELTAS.

### 4.2.2 ÓRDENES ACEPTADAS

Una vez que las órdenes fueron aceptadas por el RME pasará a la bandeja de Órdenes Aceptadas.

Al hacer clic en la opción de Gestión de Órdenes – Órdenes Aceptadas, se mostrará la siguiente pantalla:

| CRE                                                                                                | C   | ONS   | EJO NACIONAL                   | ELECTORAL                     |                 | • ASTUDILLO MA                   | PULAR NACIONAL 2017<br>ALDONADO CELSO ALEJANDRO |
|----------------------------------------------------------------------------------------------------|-----|-------|--------------------------------|-------------------------------|-----------------|----------------------------------|-------------------------------------------------|
| CONSEJO NACIONAL ELECTORAL                                                                         |     |       |                                |                               |                 |                                  | Página CNE Salir                                |
| <ul> <li>PROMOCIÓN ELECTORAL</li> <li>GESTIÓN DE ORDENES</li> <li>ACEPTACIÓN DE ÓRDENES</li> </ul> |     | DE PU | BLICIDAD PAUTAJE Y             | PAGO ACEPTADAS                |                 |                                  |                                                 |
| CONDENES ACEPTADAS                                                                                 |     | ORDEN | N PROVEEDOR                    | ORGANIZACIÓN                  | DIGNIDAD/OPCIÓN | <b>ÁMBITO</b>                    | PROVINCIA                                       |
| ORDENES ELIMINADAS     REPORTES                                                                    | VER | 12    | RADIO 123 CONSULTA             | ALIANZA POLÍTICA POR EL<br>SI | OPCION SI       | NACIONAL,<br>REGIONAL O<br>LOCAL | ECUADOR                                         |
|                                                                                                    | VER | 13    | RADIO SOLE                     | ALIANZA POLÍTICA POR EL<br>SI | OPCION SI       | NACIONAL,<br>REGIONAL O<br>LOCAL | ECUADOR                                         |
|                                                                                                    | VER | 17    | IMPRESOS DEL ECUADOR<br>PRUEBA | ALIANZA POLÍTICA POR EL<br>SI | OPCION SI       | NACIONAL,<br>REGIONAL O<br>LOCAL | ECUADOR                                         |
|                                                                                                    | VER | 19    | HOLA HOLA                      | ALIANZA POLÍTICA POR EL<br>SI | OPCION SI       | NACIONAL,<br>REGIONAL O<br>LOCAL | ECUADOR                                         |
|                                                                                                    |     |       |                                |                               |                 | NACIONAL,                        | -                                               |
| •                                                                                                  | •   |       |                                |                               |                 |                                  | 4                                               |
|                                                                                                    |     |       |                                | Exportar a EX                 | CEL             |                                  |                                                 |

Al hacer clic en el botón **Buscar** permitirá visualizar los cuadros de búsqueda de la orden, se podrá ingresar los criterios de búsqueda de acuerdo a cada uno de los campos del formulario para consultar una orden aceptada.

Al generar la consulta se listará en pantalla todas las órdenes con la información respectiva descritas anteriormente en la **ACEPTACIÓN DE ÓRDENES**.

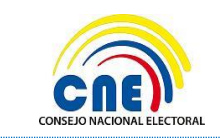

VERSIÓN DOC: 1.1 FECHA: 27/12/2016

MANUAL DE USUARIO - RME – PROMOCIÓN ELECTORAL CONSULTA POPULAR NACIONAL 2017

**PÁGINA:** 13 de 20

|     | DE PUI | BLICIDAD PAUTAJE Y             | PAGO ACEPTADAS                |                 |                                  |           |
|-----|--------|--------------------------------|-------------------------------|-----------------|----------------------------------|-----------|
|     | ORDEN  | PROVEEDOR                      | ORGANIZACIÓN                  | DIGNIDAD/OPCIÓN | ÁMBITO                           | PROVINCIA |
| VER | 12     | RADIO 123 CONSULTA             | ALIANZA POLÍTICA POR EL<br>SI | OPCION SI       | NACIONAL,<br>REGIONAL O<br>LOCAL | ECUADOR   |
| VER | 13     | RADIO SOLE                     | ALIANZA POLÍTICA POR EL<br>SI | OPCION SI       | NACIONAL,<br>REGIONAL O<br>LOCAL | ECUADOR   |
| VER | 17     | IMPRESOS DEL ECUADOR<br>PRUEBA | ALIANZA POLÍTICA POR EL<br>SI | OPCION SI       | NACIONAL,<br>REGIONAL O<br>LOCAL | ECUADOR   |
| VER | 19     | HOLA HOLA                      | ALIANZA POLÍTICA POR EL<br>SI | OPCION SI       | NACIONAL,<br>REGIONAL O<br>LOCAL | ECUADOR   |
| •   |        | m                              |                               |                 | NACIONAL,                        |           |
|     |        |                                | Exportar a EX                 | CEL             |                                  |           |

Los estados de una orden aceptada pueden presentarse como:

- 1. Aceptada, cuando ha sido aceptada por el Responsable del Manejo Económico.
- 2. Anulada, cuando la orden no ha sido aceptada dentro de las 48 horas disponibles.

Enlace *Ver*: Al hacer clic sobre este enlace se presentará el detalle de la orden de publicidad, pautaje y pago, con un botón Imprimir.

| JRDEN DE PUBLICIDA                                                                                                    | D, PAUTAJE                                                                       | Y PAGO                                                                           |                                                 |       |
|----------------------------------------------------------------------------------------------------|----------------------------------------------------------------------------------|----------------------------------------------------------------------------------|-------------------------------------------------|-------|
| Nro. Referencia: 12                                                                                                    | Ultima modifica                                                                  | ción: 14/12/2016 08                                                              | 3:49:58 p. m. Estado: Acep                      | ptada |
| listórico de Cambios                                                                                                    |                                                                                  |                                                                                  |                                                 |       |
| NOMBRE_USUARIO                                                                                                    |                                                                                  | ESTADO                                                                           | FECHA_HORA                                      |       |
| ANA CECILIA JARRO SANCHEZ                                                                                                    |                                                                                  | Pautaje Generado                                                                 | 14/12/2016 07:34:07 p.m.                        |       |
| ASTUDILLO MALDONADO CELSO ALEJAN                                                                                                    | IDRO                                                                             | Aceptado                                                                         | 14/12/2016 07:41:01 p.m.                        |       |
|                                                                                                    |                                                                                  |                                                                                  |                                                 |       |
| DATOS DEL PARTIDO                                                                                                    | Y SU ÁMBIT                                                                       | 0                                                                                | 4                                               |       |
| DATOS DEL PARTIDO '<br>Nombre Comercial de Proveedor:<br>RUC de Proveedor:                                                                  | Y SU ÁMBIT<br>898<br>8574545454545                                               | O<br>N° Formulario de                                                            | ₹<br>el Registro de Proveedor: 898              |       |
| DATOS DEL PARTIDO '<br>Nombre Comercial de Proveedor:<br>RUC de Proveedor:<br>Evento Electoral:                                             | Y SU ÁMBIT<br>898<br>8574545454545<br>CONSULTA POF                               | O<br>N° Formulario de<br>PULAR NACIONAL 202                                      | •<br><b>el Registro de Proveedor:</b> 898<br>17 |       |
| DATOS DEL PARTIDO '<br>Nombre Comercial de Proveedor:<br>RUC de Proveedor:<br>Evento Electoral:<br>Elección:                                | Y SU ÁMBIT<br>898<br>8574545454545<br>CONSULTA POF<br>CONSULTA POF               | N° Formulario de<br>PULAR NACIONAL 20<br>PULAR NACIONAL 20                       | el Registro de Proveedor: 898<br>17<br>17       |       |
| DATOS DEL PARTIDO '<br>Nombre Comercial de Proveedor:<br>RUC de Proveedor:<br>Evento Electoral:<br>Elección:<br>Dignidad/Opción:            | Y SU ÁMBIT<br>898<br>8574545454545<br>CONSULTA POF<br>CONSULTA POF<br>OPCION SI  | N° Formulario de<br>PULAR NACIONAL 20<br>PULAR NACIONAL 20                       | el Registro de Proveedor: 898 17 17<br>⊤        |       |
| DATOS DEL PARTIDO '<br>Nombre Comercial de Proveedor:<br>RUC de Proveedor:<br>Evento Electoral:<br>Elección:<br>Dignidad/Opción:<br>Ámbito: | Y SU ÁMBIT<br>898<br>8574545454545<br>CONSULTA POF<br>OPCION SI<br>NACIONAL, REG | O<br>N° Formulario de<br>PULAR NACIONAL 20<br>PULAR NACIONAL 20<br>IONAL O LOCAL |                                                 |       |

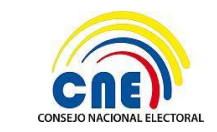

VERSIÓN DOC: 1.1 FECHA: 27/12/2016

MANUAL DE USUARIO - RME – PROMOCIÓN ELECTORAL CONSULTA POPULAR NACIONAL 2017 PÁGINA: 14 de 20

| -              | cunscripciór                        | n Provincial:                                                                                   | SELECCIONE CIRCU                        | NSCRIPCIÓN  |                            | Ŧ                   |             |   |
|----------------|-------------------------------------|-------------------------------------------------------------------------------------------------|-----------------------------------------|-------------|----------------------------|---------------------|-------------|---|
| Car            | ntón:                               |                                                                                                 | SELECCIONE CANT                         | ÓN          |                            | -                   |             |   |
| Cir            | cunscripciór                        | n Cantonal:                                                                                     | SELECCIONE CIRCU                        | NSCRIPCIÓN  |                            | $\overline{\nabla}$ |             |   |
| Par            | roquia:                             |                                                                                                 | SELECCIONE PARRO                        | QUIA        |                            | Ŧ                   |             |   |
| Zoi            | na:                                 |                                                                                                 | SELECCIONE ZONA                         |             |                            | Ŧ                   |             |   |
| Org            | janización S                        | ocial/Política/Alianza:                                                                         | ALIANZA POLÍTICA                        | POR EL SI   |                            | Ŧ                   |             |   |
| Cé             | dula Del RM                         | E:                                                                                              | 0100115112                              |             |                            |                     |             |   |
| ŧ              | CÓDIGO                              | NOMBRE PRODUC                                                                                   | TO CANTIDAD                             | DESDE       | HASTA                      | PRECIO UNITARIO     | SUBTOT DESC |   |
| С              | 20                                  | CUÑA RADIAL-1053<br>GENERAL - 00:03 H<br>DESDE, 01:00 HOR/<br>HASTA - 21-30<br>SEGUNDOS(30)     | 37 -<br>IORA<br>A 5                     | 14/12/2016  | 14/12/2016                 | 48.50               | 7275        | E |
| С              | 21                                  | CUÑA RADIAL-1053<br>DEPORTIVO - 00:00<br>HORA DESDE, 03:00<br>HORA HASTA - SIN<br>RANGO SEGUNDO | 38 -<br>)<br>D 10<br>S(20)              | 14/12/2016  | 18/12/2016                 | 7.76                | 1552        | - |
| AN<br>DT<br>DT | ITIDAD I<br>AL:<br>AL CON           | PRODUCTOS: 3<br>93<br>DESCUENTO: 90                                                             | 00<br>21                                |             |                            |                     |             |   |
| RE             | SPONS                               | ABLES IMPLIC                                                                                    | ADOS                                    |             |                            |                     |             |   |
| TIP            | D DE USUAF<br>PONSABLE<br>RESENTANT | RIO<br>DE MANEJO ECONÓM<br>FE LEGAL                                                             | CÉDULA<br>ICO 0100115112<br>22222222222 | NOMBRES Y A | PELLIDOS<br>ALDONADO CELSO | ) ALEJANDRO         |             |   |

Botón **Imprimir:** Al hacer clic en este botón se descargará el documento en formato .PDF y se podrá imprimir.

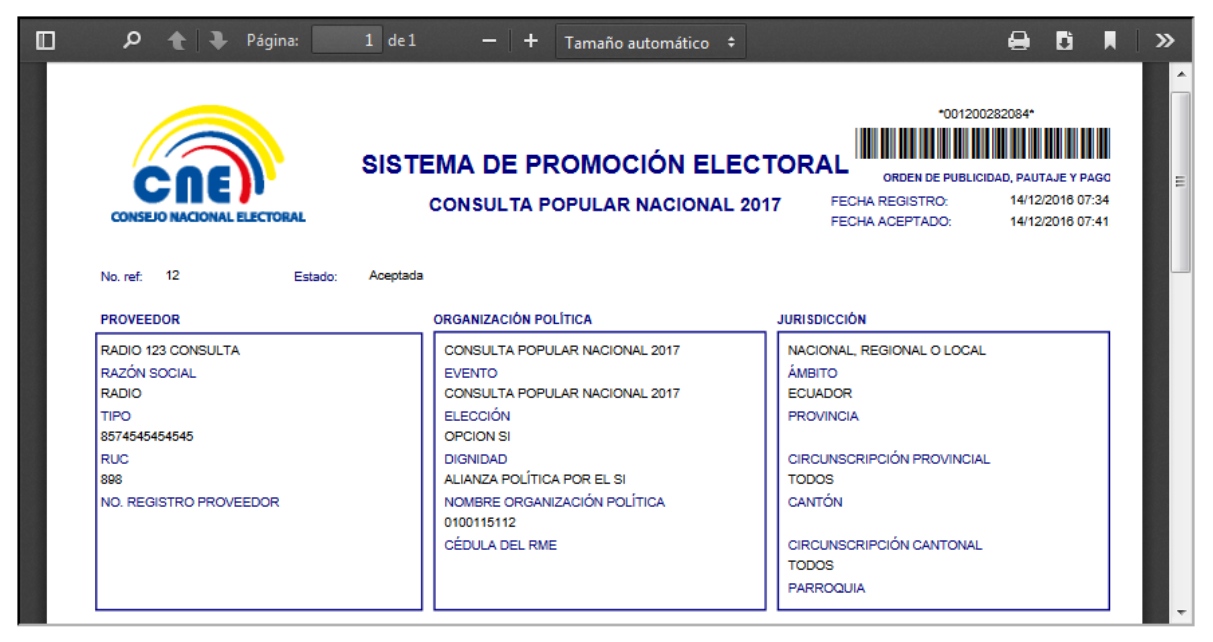

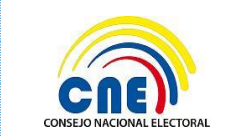

MANUAL DE USUARIO - RME – PROMOCIÓN ELECTORAL CONSULTA POPULAR NACIONAL 2017

### 4.2.3 ÓRDENES DEVUELTAS

Si las órdenes fueron devueltas por el RME pasará a la bandeja de Órdenes Devueltas. Al hacer clic en la opción de Gestión de Órdenes – Órdenes Devueltas, se mostrará la siguiente pantalla:

|                                                                              | (   | CONS  | SEJO NACIONA      | L ELECTORAL                   |                 | CONSULTA PO<br>• ASTUDILLO MA    | PULAR NACIONAL 2017<br>ALDONADO CELSO ALEJANDRO<br>Página CNE Sair |
|------------------------------------------------------------------------------|-----|-------|-------------------|-------------------------------|-----------------|----------------------------------|--------------------------------------------------------------------|
| <ul> <li>PROMOCIÓN ELECTORAL</li> <li>GESTIÓN DE ORDENES</li> <li></li></ul> |     | DE PU | IBLICIDAD PAUTAJE | Y PAGO DEVUELTAS              |                 |                                  |                                                                    |
| ÓRDENES ACEPTADAS                                                            |     | ORDE  | N PROVEEDOR       | ORGANIZACIÓN                  | DIGNIDAD/OPCIÓN | ÁMBITO                           | PROVINCIA                                                          |
| ORDENES DEVOLUTAS     ÓRDENES ELIMINADAS     REPORTES                        | VER | 23    | MARIBEL MOYOTA    | ALIANZA POLÍTICA POR EL<br>SI | OPCION SI       | NACIONAL,<br>REGIONAL O<br>LOCAL | ECUADOR                                                            |
|                                                                              | 1   |       |                   |                               |                 |                                  |                                                                    |
|                                                                              |     |       |                   | Exportar a EXC                | ŒL              |                                  |                                                                    |

Al presionar en el botón *Buscar* permitirá buscar una orden que ha sido devuelta por medio de los cuadros de búsqueda o buscar todas las órdenes dando clic sobre el mismo.

|     | DE PUI | BLICIDAD PAUTAJE | Y PAGO DEVUELTAS              |                 |                                  |           |
|-----|--------|------------------|-------------------------------|-----------------|----------------------------------|-----------|
|     | ORDEN  | PROVEEDOR        | ORGANIZACIÓN                  | DIGNIDAD/OPCIÓN | <b>ÁMBITO</b>                    | PROVINCIA |
| VER | 23     | MARIBEL MOYOTA   | ALIANZA POLÍTICA POR EL<br>SI | OPCION SI       | NACIONAL,<br>REGIONAL O<br>LOCAL | ECUADOR   |
|     |        |                  |                               |                 |                                  |           |
|     |        |                  |                               |                 |                                  |           |
|     |        |                  |                               |                 |                                  |           |
|     |        |                  |                               |                 |                                  |           |
|     |        | m                | Exportar a EXC                | CEL             |                                  |           |

Al generar la consulta se listará en pantalla todas las órdenes que fueron devueltas con la información descrita anteriormente en la **ACEPTACIÓN DE ÓRDENES**.

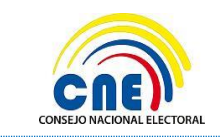

MANUAL DE USUARIO - RME – PROMOCIÓN ELECTORAL CONSULTA POPULAR NACIONAL 2017 VERSIÓN DOC: 1.1 FECHA: 27/12/2016

**PÁGINA:** 16 de 20

| ORDENES DE PUBLICIDAD PAUTAJE Y PAGO DEVUELTAS |       |                |                               |                 |                                  |           |  |  |
|------------------------------------------------|-------|----------------|-------------------------------|-----------------|----------------------------------|-----------|--|--|
| BUSCAR                                         |       |                |                               |                 |                                  |           |  |  |
|                                                | ORDEN | PROVEEDOR      | ORGANIZACIÓN                  | DIGNIDAD/OPCIÓN | ÁMBITO                           | PROVINCIA |  |  |
| VER                                            | 23    | MARIBEL MOYOTA | ALIANZA POLÍTICA POR EL<br>SI | OPCION SI       | NACIONAL,<br>REGIONAL O<br>LOCAL | ECUADOR   |  |  |
|                                                |       |                |                               |                 |                                  |           |  |  |
|                                                |       |                |                               |                 |                                  |           |  |  |
| Exportar a EXCEL                               |       |                |                               |                 |                                  |           |  |  |

Enlace *Ver*: Al hacer clic sobre este enlace se presentará el detalle de la orden de publicidad, pautaje y pago, con un botón Imprimir.

| ORDEN DE PUBLICIDA                                                                                                    | d, pautaje                                            | Y PAGO                                           |                                        |   |  |
|----------------------------------------------------------------------------------------------------|-------------------------------------------------------|--------------------------------------------------|----------------------------------------|---|--|
| Nro. Referencia: 23                                                                                                    | Ultima modificad                                      | ión: 16/12/2016 04                               | :45:07 p. m. Estado: Devuelta          |   |  |
| Histórico de Cambios                                                                                                    |                                                       |                                                  |                                        | E |  |
| NOMBRE_USUARIO                                                                                                    |                                                       | ESTADO                                           | FECHA_HORA                             |   |  |
| LUCIA CARRERA                                                                                                    |                                                       | Pautaje Generado                                 | 16/12/2016 04:22:43 p. m.              |   |  |
| ASTUDILLO MALDONADO CELSO ALEJAN                                                                                                    | DRO                                                   | Pautaje Devuelto                                 | 16/12/2016 04:45:07 p. m.              |   |  |
| DATOS DEL PARTIDO<br>Nombre Comercial de Proveedor:                                                                                                    | <b>Y SU ÁMBIT</b>                                     | <b>O</b><br>FA - VALLAS PUBLICI                  | TARIAS 👻                               |   |  |
| RUC de Proveedor:                                                                                                    | 1002252300001                                         | N° Formulario de                                 | el Registro de Proveedor: 903          |   |  |
| Evento Electoral:                                                                                                    | CONSULTA POP                                          | ULAR NACIONAL 201                                | 17                                     |   |  |
| Elección:                                                                                                    | CONSULTA POP                                          | ULAR NACIONAL 201                                | 17                                     |   |  |
| Dignidad/Opción:                                                                                                    | OPCION SI                                             |                                                  |                                        |   |  |
| Ámbito:                                                                                                    | NACIONAL, REG                                         | ONAL O LOCAL                                     |                                        |   |  |
| Provincia:                                                                                                    | SELECCIONE PROVINCIA                                  |                                                  |                                        |   |  |
| CANTIDAD PRODUCTOS: 2<br>TOTAL: 36<br>TOTAL CON DESCUENTO: 36<br>RESPONSABLES IMPLIO<br>TIPO DE USUARIO<br>RESPONSABLE DE MANEJO ECONÓN<br>REPRESENTANTE LEGAL | 50<br>50<br>CADOS<br>41CO <u>30203203</u><br>07049822 | NOMBRES Y /<br>20 EDISON CASTI<br>89 MAURICIO GA | APELLIDOS<br>ELO<br>BRIEL ROJAS FLORES |   |  |
| IMPRIMIR                                                                                                    |                                                       |                                                  |                                        | - |  |

Al hacer clic en el botón *Imprimir* se descargará el documento en formato .PDF y se podrá imprimir.

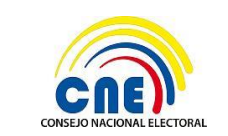

MANUAL DE USUARIO - RME – PROMOCIÓN ELECTORAL CONSULTA POPULAR NACIONAL 2017

### 4.2.4 ÓRDENES ELIMINADAS

Si una orden no fue aceptada por el RME, será eliminada por el sistema automáticamente y pasará a la bandeja de Órdenes Eliminadas.

Al hacer clic en la opción de Gestión de Órdenes – Órdenes Eliminadas, se mostrará la siguiente pantalla:

| CONSEJO NACIONAL ELECTORAL         PROCESO ELECTORAL 2           PROMOCIÓN ELECTORAL         • ANITA JARRO NU<br>USURRE FUNC<br>PROMOCIÓN ELECTORAL |     |                             |                                                     |          |           |                            | ELECTORAL 2017<br>ANITA JARRO NUEVO<br>USUARIO FUNCIONAL<br>Página CNE I Salir |
|----------------------------------------------------------------------------------------------------|-----|-----------------------------|-----------------------------------------------------|----------|-----------|----------------------------|--------------------------------------------------------------------------------|
| <ul> <li>✓ PROMOCIÓN ELECTORAL</li> <li>✓ GESTIÓN DE ORDENES</li> <li>☑ ACEPTACION DE ORDENES</li> </ul>                                            |     | de publicidad f<br>         | Pautaje y pago elin                                 | IINADAS  |           |                            |                                                                                |
| ORDENES ACEPTADAS                                                                                                    |     | ORGANIZACIÓN                | DIGNIDAD                                            | ÁMBITO   | PROVINCIA | CIRCUNSCRIPCIÓN PROVINCIAL | CANTÓN                                                                         |
| ORDENES ELIMINADAS                                                                                                    | VER | PARTIDO SOCIAL<br>CRISTIANO | ASAMBLEISTAS<br>PROVINCIALES                        | NACIONAL | EL ORO    |                            |                                                                                |
| > REPORTES                                                                                                    | VER | PARTIDO SOCIAL<br>CRISTIANO | PRESIDENTE Y<br>VICEPRESIDENTE                      | NACIONAL | ECUADOR   |                            |                                                                                |
|                                                                                                    | VER | PARTIDO SOCIAL<br>CRISTIANO | ASAMBLEISTAS<br>PROVINCIALES POR<br>CIRCUNSCRIPCIÓN | NACIONAL | GUAYAS    | CIRCUNSCRIPCION 1          |                                                                                |

Al presionar en el botón *Buscar* permitirá buscar una orden que ha sido eliminada por medio de los cuadros de búsqueda o buscar todas las órdenes dando clic sobre el mismo.

| a sala da al | (1)                         |                                                     |          |           |                            |        |
|--------------|-----------------------------|-----------------------------------------------------|----------|-----------|----------------------------|--------|
| USCAR        | 6                           |                                                     |          |           |                            |        |
|              | ORGANIZACIÓN                | DEGNIDAD                                            | ÁMEITO   | PROVINCIA | CIRCUNSCRIPCIÓN PROVINCIAL | CANTÓN |
| VER          | PARTIDO SOCIAL<br>CRISTIANO | ASAMBLEISTAS<br>PROVINCIALES                        | NACIONAL | EL ORO    |                            |        |
| VER          | PARTIDO SOCIAL<br>CRISTIANO | PRESIDENTE Y<br>VICEPRESIDENTE                      | NACIONAL | ECUADOR   |                            |        |
| VER          | PARTIDO SOCIAL<br>CRISTIANO | ASAMBLEISTAS<br>PROVINCIALES POR<br>CIRCUNSCRIPCIÓN | NACIONAL | GUAYAS    | CIRCUNSCRIPCION 1          |        |

Al generar la consulta se listará en pantalla todas las órdenes con la información respectiva descrita anteriormente en la **ACEPTACIÓN DE ÓRDENES**.

| ORDENES DE PUBLICIDAD PAUTAJE Y PAGO ELIMINADAS |                                                                                                    |                                |               |           |                            |        |  |  |
|-------------------------------------------------|----------------------------------------------------------------------------------------------------|--------------------------------|---------------|-----------|----------------------------|--------|--|--|
| Q BUSC                                          | BUSCAR                                                                                                    |                                |               |           |                            |        |  |  |
|                                                 | ORGANIZACIÓN                                                                                                    | DIGNIDAD                       | <b>ÁMBITO</b> | PROVINCIA | CIRCUNSCRIPCIÓN PROVINCIAL | CANTÓN |  |  |
| VER                                             | PARTIDO SOCIAL<br>CRISTIANO                                                                                          | ASAMBLEISTAS<br>PROVINCIALES   | NACIONAL      | EL ORO    |                            |        |  |  |
| VER                                             | PARTIDO SOCIAL<br>CRISTIANO                                                                                          | PRESIDENTE Y<br>VICEPRESIDENTE | NACIONAL      | ECUADOR   |                            |        |  |  |
| VER                                             | VER PARTIDO SOCIAL<br>CRISTIANO ASAMBLEISTAS<br>PROVINCIALES POR<br>CIRCUNSCRIPCIÓN ACIONAL GUAYAS CIRCUNSCRIPCION 1 |                                |               |           |                            |        |  |  |
|                                                 |                                                                                                    |                                |               |           |                            |        |  |  |

Enlace *Ver*: Al hacer clic sobre este enlace se presentará el detalle de la orden de publicidad, pautaje y pago, con un botón Imprimir.

| CNE)                       |
|----------------------------|
| CONSEJO NACIONAL ELECTORAL |

MANUAL DE USUARIO - RME – PROMOCIÓN ELECTORAL CONSULTA POPULAR NACIONAL 2017 VERSIÓN DOC: 1.1 FECHA: 27/12/2016

**PÁGINA:** 18 de 20

| ORDEN DE PUBLICIDAD, PAUTAJE Y PAGO                                                                                                    |                            |                                     |                              |  |  |  |
|----------------------------------------------------------------------------------------------------|----------------------------|-------------------------------------|------------------------------|--|--|--|
| Nro. Referencia: 154                                                                                                    | Ultima modificación: 06/08 | 3/2016 01:48:13 p.m. Estado:        | Eliminada<br>Automaticamente |  |  |  |
| Histórico de Cambios                                                                                                    |                            |                                     |                              |  |  |  |
| NOMBRE_USUARIO                                                                                                    | ESTADO                     | FECHA_HORA                          |                              |  |  |  |
| Paola Merino                                                                                                    | Pautaje Ger                | nerado 04/08/2016 01:48:23 p. m     | h.                           |  |  |  |
| DANILO OVIEDO 2                                                                                                    | Pautaje Dev                | vuelto 04/08/2016 02:17:45 p. m     | h.                           |  |  |  |
| DATOS DEL PARTIDO Y                                                                                                    | SU ÁMBITO                  |                                     |                              |  |  |  |
|                                                                                                    | 100 45 670000000 NO 5      |                                     |                              |  |  |  |
| RUC de Proveedor:                                                                                                    | 1234567893333 N° For       | rmulario del Registro de Proveedor: |                              |  |  |  |
| Evento Electoral:                                                                                                    | PROCESO ELECTORAL 2017     | 7                                   |                              |  |  |  |
| Elección:                                                                                                    | PROCESO ELECTORAL 2017     | 7                                   |                              |  |  |  |
| Dignidad:                                                                                                    | ASAMBLEISTAS NACIONAL      | ES 🔹                                |                              |  |  |  |
| Ámbito:                                                                                                    | NACIONAL                   | 7                                   |                              |  |  |  |
| Provincia:                                                                                                    | SELECCIONE PROVINCIA       | 7                                   | •                            |  |  |  |
| CANTIDAD PRODUCTOS: 2<br>TOTAL: 360<br>TOTAL CON DESCUENTO: 360<br>RESPONSABLES IMPLICADOS<br>TIPO DE USUARIO<br>RESPONSABLE DE MANEJO ECONÓMICO<br>RESPONSABLE DE MANEJO ECONÓMICO<br>REPRESENTANTE LEGAL<br>IMPRIMIR |                            |                                     |                              |  |  |  |

Al hacer clic en el botón *Imprimir* se descargará el documento en formato .PDF y se podrá imprimir.

| ReporteInfOrden.aspx              | 1 / 1                                           | ¢±ē                                                                   |
|-----------------------------------|-------------------------------------------------|-----------------------------------------------------------------------|
| CAE                               | SISTEMA DE PROMOCIÓN ELEC                       | 0                                                                     |
| CONSEJO NACIONAL ELECTORAL        | PROCESO ELECTORAL 2017                          | FECHA REGISTRO: 04/08/2016 01:48<br>FECHA ELIMINADO: 06/08/2016 01:48 |
| No. ref. 154 Estado:<br>PROVEEDOR | Eliminada Automaticamente ORGANIZACIÓN POLÍTICA | JURISDICCIÓN                                                          |
| RADIO ABC                         | PROCESO ELECTORAL 2017                          | NACIONAL                                                              |
| RAZÓN SOCIAL                      | EVENTO                                          | Амвіто                                                                |
| RADIO                             | PROCESO ELECTORAL 2017                          | ECUADOR                                                               |
| TIPO                              | ELECCIÓN                                        | PROVINCIA                                                             |
| 1234567893333                     | ASAMBLEISTAS NACIONALES                         | · (+)                                                                 |
| RUC                               |                                                 | CIRCUNSCRIPCION PROVINCIAL                                            |
|                                   | NOVIMIENTO POLITICO "FUERZA CIODADANA"          | TODOS                                                                 |
| NO. REGISTRO PROVEEDOR            | NOMBRE ORGANIZACIÓN POLITICA<br>8078078078      | CANTON                                                                |
|                                   | CÉDULA DEL RME                                  | CIRCUNSCRIPCIÓN CANTONAL<br>TODOS                                     |

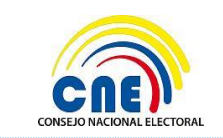

MANUAL DE USUARIO - RME – PROMOCIÓN ELECTORAL CONSULTA POPULAR NACIONAL 2017 VERSIÓN DOC: 1.1 FECHA: 27/12/2016

**PÁGINA:** 19 de 20

# 5.- Aprobación del Manual

|                   | Nombre              | Cargo – Unidad /Dirección                                                                         | Firma |
|-------------------|---------------------|---------------------------------------------------------------------------------------------------|-------|
| ELABORADO<br>POR: | Ing. Soledad Sani   | Técnico Electoral 2 –<br>Dirección Nacional de<br>Tecnologías de la<br>Información y Comunicación |       |
| REVISADO<br>POR:  | Ing. Gina Celi      | Especialista Electoral –<br>Dirección Nacional de<br>Promoción Electoral                          |       |
| APROBADO<br>POR:  | Ab. Johanna Ordóñez | Directora Nacional de<br>Promoción Electoral                                                      |       |